# نيوكت Oisco تن PIX تيوكت Vild-Card تي نيوكت ،اقبسم كرتشم ،نمآلا VPN ليمعل عضولا

## المحتويات

<u>المقدمة</u> <u>المتطلبات الأساسية</u> <u>المكونات المستخدمة</u> <u>الاصطلاحات</u> <u>الرسم التخطيطي للشبكة</u> <u>التحقق من الصحة</u> <u>استكشاف الأخطاء وإصلاحها</u> أوامر استكشاف الأخطاء وإصلاحها معلومات ذات صلة

## <u>المقدمة</u>

يوضح هذا التكوين كيفية توصيل عميل VPN بجدار حماية PIX باستخدام أحرف البدل، mode-config، والأمر **sysopt connection allowed-ipPSec**. يسمح أمر sysopt connection allowed-ipSec ضمنيا بأي حزمة تأتي من نفق IPSec. كما يتجاوز هذا الأمر عمليات التحقق من بيان أمر access-list أو route أو access-group لاتصالات IPSec المرتبطة.

## <u>المتطلبات الأساسية</u>

#### <u>المتطلبات</u>

لا توجد متطلبات خاصة لهذا المستند.

#### <u>المكونات المستخدمة</u>

تستند المعلومات الواردة في هذا المستند إلى إصدارات البرامج والمكونات المادية التالية.

• برنامج PIX الآمن من Cisco الإصدار 3,6.3) مع Cisco Secure VPN Client 1.0 (يظهر على أنه 2.0.7 في قائمة **التعليمات > حول**)

أو

• برنامج PIX الآمن من Cisco الإصدار 3)6.3) مع عميل Cisco Secure VPN Client 1.1 (يظهر على أنه

2.1.12 في قائمة **التعليمات > حول**)

تم إنشاء المعلومات المُقدمة في هذا المستند من الأجهزة الموجودة في بيئة معملية خاصة. بدأت جميع الأجهزة المُستخدمة في هذا المستند بتكوين ممسوح (افتراضي). إذا كانت شبكتك قيد التشغيل، فتأكد من فهمك للتأثير المحتمل لأي أمر.

#### <u>الاصطلاحات</u>

للحصول على مزيد من المعلومات حول اصطلاحات المستندات، ارجع إلى <u>اصطلاحات تلميحات Cisco التقنية</u>.

# <u>التكوين</u>

في هذا القسم، تقدم لك المعلومات التي يمكنك إستخدامها لتكوين الميزات الموضحة في هذا المستند.

يتصل مستخدم لديه عميل شبكة VPN بعنوان IP ويستلمه من موفر خدمة الإنترنت (ISP). يتم إستبدال هذا بعنوان IP من تجمع config-mode على 172.16.1.25 - 172.16.1.1) PIX). يتمتع المستخدم بإمكانية الوصول إلى كل شيء موجود داخل جدار الحماية، والذي يتضمن الشبكات. يمكن للمستخدمين الذين لا يشغلون عميل VPN الاتصال بخادم الويب بمساعدة العنوان الذي يقدمه التعيين الثابت. لا تمر حركة مرور المستخدمين الداخليين عبر نفق IPSec عندما يتصل المستخدم بالإنترنت.

**ملاحظة:** تخضع تكنولوجيا التشفير لضوابط التصدير. من مسؤوليتك أن تعرف القانون المتعلق بتصدير تقنية التشفير. إذا كانت لديك أية أسئلة حول التحكم في التصدير، فعليك إرسال بريد إلكتروني إلى <u>export@cisco.com</u>.

**ملاحظة:** للعثور على معلومات إضافية حول الأوامر المستخدمة في هذا المستند، ارجع إلى <u>أداة بحث الأوامر</u> (<u>للعملاء</u> المسجلين فقط).

<u>الرسم التخطيطي للشبكة</u>

يستخدم هذا المستند إعداد الشبكة التالي.

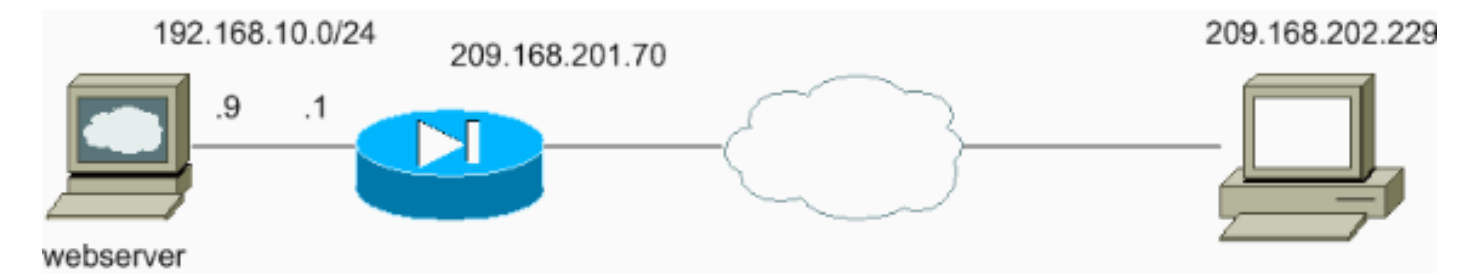

#### <u>التكوينات</u>

يستخدم هذا المستند هذه التكوينات.

- <u>تکوین PIX</u>
- <u>تكوين عميل شبكة VPN</u>

#### تکوین PIX

```
sv2-5(config)#show run
Saved :
:
(PIX Version 6.3(3
interface ethernet0 auto
```

interface ethernet1 auto nameif ethernet0 outside security0 nameif ethernet1 inside security100 enable password 8Ry2YjIyt7RRXU24 encrypted passwd 2KFQnbNIdI.2KYOU encrypted hostname sv2-5 fixup protocol dns maximum-length 512 fixup protocol ftp 21 fixup protocol h323 h225 1720 fixup protocol h323 ras 1718-1719 fixup protocol http 80 fixup protocol rsh 514 fixup protocol rtsp 554 fixup protocol sip 5060 fixup protocol sip udp 5060 fixup protocol skinny 2000 fixup protocol smtp 25 fixup protocol sqlnet 1521 fixup protocol tftp 69 names Access-list defined for nat 0. access-list 101 ---! permit ip 192.168.10.0 255.255.255.0 172.16.1.0 255.255.255.0 Access-list applied on the outside interface. ---! access-list 102 permit tcp any host 209.168.201.9 eq www access-list 102 permit icmp any any pager lines 24 logging on logging buffered debugging mtu outside 1500 mtu inside 1500 ip address outside 209.168.201.70 255.255.255.0 ip address inside 192.168.10.1 255.255.255.0 ip audit info action alarm ip audit attack action alarm Set up the mode-config pool. ip local pool test ---! 172.16.1.1-172.16.1.255 no failover failover timeout 0:00:00 failover poll 15 no failover ip address outside no failover ip address inside pdm history enable arp timeout 14400 global (outside) 1 interface Do not do Network Address Translation (NAT) for the ---! VPN Client pool. nat (inside) 0 access-list 101 nat (inside) 1 0.0.0.0 0.0.0.0 0 0 Also allow \*unencrypted\* communication if desired. ---! static (inside,outside) 209.168.201.9 192.168.10.9 netmask 255.255.255.255 0 0 access-group 102 in interface outside route outside 0.0.0.0 0.0.0.0 209.168.201.1 1 timeout xlate 3:00:00 timeout conn 1:00:00 half-closed 0:10:00 udp 0:02:00 rpc 0:10:00 h225 1:00:00 timeout h323 0:05:00 mgcp 0:05:00 sip 0:30:00 sip\_media 0:02:00 timeout uauth 0:05:00 absolute +aaa-server TACACS+ protocol tacacs aaa-server RADIUS protocol radius aaa-server LOCAL protocol local no snmp-server location no snmp-server contact

```
snmp-server community public
                             no snmp-server enable traps
                                       floodguard enable
                          sysopt connection permit-ipsec
These are IPSec parameters. crypto ipsec transform- ---!
                          set myset esp-des esp-md5-hmac
   crypto dynamic-map dynmap 10 set transform-set myset
         crypto map mymap 10 ipsec-isakmp dynamic dynmap
 crypto map mymap client configuration address initiate
  crypto map mymap client configuration address respond
                      crypto map mymap interface outside
    These are IKE parameters. isakmp enable outside ---!
    isakmp key ******* address 0.0.0.0 netmask 0.0.0.0
                                 isakmp identity address
    isakmp client configuration address-pool local test
                                                 outside
               isakmp policy 10 authentication pre-share
                         isakmp policy 10 encryption des
                               isakmp policy 10 hash md5
                                isakmp policy 10 group 1
                         isakmp policy 10 lifetime 86400
                                        telnet timeout 5
                                           ssh timeout 5
                                       console timeout 0
     vpdn username cisco password ******** store-local
                                       terminal width 80
         Cryptochecksum:4f21dc73759ffae29935430132e662ef
                                                   end :
```

#### تكوين عميل شبكة VPN

```
:Network Security policy
                                    TACconn 1-
                               My Identity
         Connection security: Secure
Remote Party Identity and addressing
                  ID Type: IP subnet
                         192.168.10.0
                       255.255.255.0
               Port all Protocol all
              Connect using secure tunnel
                 ID Type: IP address
                       209.201.168.70
                 Pre-shared Key=cisco1234
                  (Authentication (Phase 1
                                Proposal 1
Authentication method: pre-shared key
                       Encryp Alg: DES
                         Hash Alg: MD5
                 SA life: Unspecified
                      Key Group: DH 1
                   (Key exchange (Phase 2
                                Proposal 1
                    Encapsulation ESP
                     Encrypt Alg: DES
                        Hash Alg: MD5
                         Encap: tunnel
                 SA life: Unspecified
                                 no AH
```

Other Connections 2-Connection security: Non-secure Local Network Interface Name: Any IP Addr: Any Port: All

### <u>التحقق من الصحة</u>

لا يوجد حاليًا إجراء للتحقق من صحة هذا التكوين.

استكشاف الأخطاء وإصلاحها

يوفر هذا القسم معلومات يمكنك استخدامها لاستكشاف أخطاء التكوين وإصلاحها.

أوامر استكشاف الأخطاء وإصلاحها

يتم دعم بعض أوامر **العرض بواسطة** <u>أداة مترجم الإخراج (العملاء المسجلون فقط)، والتي تتيح لك عرض تحليل</u> إ<u>خراج أمر</u> العرض.

**ملاحظة:** قبل إصدار أوامر debug، راجع <u>المعلومات المهمة في أوامر تصحيح الأخطاء</u>.

لعرض تصحيح أخطاء جانب عميل شبكة VPN، قم بتمكين عارض السجل الآمن من Cisco.

- debug crypto ipSec sa-يعرض مفاوضات IPSec للمرحلة 2.
- debug crypto isakmp—يعرض مفاوضات بروتوكول إدارة المفاتيح وارتباط أمان الإنترنت (ISAKMP) للمرحلة الأولى.

راجع إخراج **تصحيح الأخطاء** هذا:

,crypto\_isakmp\_process\_block:src:209.168.202.229 dest:209.168.201.70 spt:500 dpt:500 OAK\_MM exchange ISAKMP (0): processing SA payload. message ID = 0ISAKMP (0): Checking ISAKMP transform 1 against priority 10 policy ISAKMP: encryption DES-CBC ISAKMP: hash MD5 ISAKMP: default group 1 ISAKMP: auth pre-share ISAKMP (0): atts are acceptable. Next payload is 0 ISAKMP (0): SA is doing pre-shared key authentication using id type ID\_IPV4\_ADDR return status is IKMP\_NO\_ERROR ,crypto\_isakmp\_process\_block:src:209.168.202.229 dest:209.168.201.70 spt:500 dpt:500 OAK\_MM exchange ISAKMP (0): processing KE payload. message ID = 0 ISAKMP (0): processing NONCE payload. message ID = 0 ISAKMP (0): processing vendor id payload ISAKMP (0): processing vendor id payload

ISAKMP (0): received xauth v6 vendor id

return status is IKMP\_NO\_ERROR ,crypto\_isakmp\_process\_block:src:209.168.202.229 dest:209.168.201.70 spt:500 dpt:500 OAK\_MM exchange ISAKMP (0): processing ID payload. message ID = 0 ISAKMP (0): processing HASH payload. message ID = 0 ISAKMP (0): processing NOTIFY payload 24578 protocol 1 spi 0, message ID = 0 :(ISAKMP (0): processing notify INITIAL\_CONTACTIPSEC(key\_engine ...got a queue event IPSEC(key\_engine\_delete\_sas): rec'd delete notify from ISAKMP IPSEC(key\_engine\_delete\_sas): delete all SAs shared with 209.168.202.229

#### ISAKMP (0): SA has been authenticated

outbound SA from 209.168.201.70 to 209.168.202.229

Phase 1 is complete. ISAKMP (0): ID payload next-payload : 8 type : 1 protocol : 17 port : ---! 500 length : 8 ISAKMP (0): Total payload length: 12 return status is IKMP NO ERROR ISAKMP (0): sending phase 1 RESPONDER\_LIFETIME notify ISAKMP (0): sending NOTIFY message 24576 protocol 1 VPN Peer: ISAKMP: Added new peer: ip:209.168.202.229/500 Total VPN Peers:1 VPN Peer: ISAKMP: Peer ip:209.168.202.229/500 Ref cnt incremented to:1 Total VPN Peers:1 crypto\_isakmp\_process\_block:src:209.168.202.229, dest:209.168.201.70 spt:500 dpt:500 OAK\_QM exchange ISAKMP (0:0): Need config/address Mode configuration. ISAKMP (0:0): initiating peer config to 209.168.202.229. ID = ---! 2521514930 (0x964b43b2) return status is IKMP\_NO\_ERROR crypto\_isakmp\_process\_block:src:209.168.202.229, dest:209.168.201.70 spt:500 dpt:500 ISAKMP\_TRANSACTION exchange ISAKMP (0:0): processing transaction payload from 209.168.202.229. message ID = 16133588 ISAKMP: Config payload CFG\_ACK ISAKMP (0:0): peer accepted the address! return status is IKMP\_NO\_ERROR crypto\_isakmp\_process\_block:src:209.168.202.229, dest:209.168.201.70 spt:500 dpt:500 OAK\_QM exchange oakley\_process\_quick\_mode: OAK\_QM\_IDLE ISAKMP (0): processing SA payload. message ID = 1524017329 ISAKMP : Checking IPSec proposal 1 ISAKMP: transform 1, ESP\_DES ISAKMP: attributes in transform: ISAKMP: authenticator is HMAC-MD5 ISAKMP: encaps is 1 !--- Phase 2 starts. ISAKMP (0): atts are :(acceptable.IPSEC(validate\_proposal\_request ,proposal part #1 ,key eng. msg.) dest= 209.168.201.70, src= 209.168.202.229) ,(dest\_proxy= 192.168.10.0/255.255.255.0/0/0 (type=4 ,(src\_proxy= 172.16.1.1/255.255.255.255/0/0 (type=1 , protocol= ESP, transform= esp-des esp-md5-hmac ,lifedur= 0s and 0kb spi= 0x0(0), conn\_id= 0, keysize= 0, flags= 0x4 ISAKMP (0): processing NONCE payload. message ID = 1524017329 ISAKMP (0): processing ID payload. message ID = 1524017329 ISAKMP (0): ID\_IPV4\_ADDR src 172.16.1.1 prot 0 port 0 ISAKMP (0): processing ID payload. message ID = 1524017329 ISAKMP (0): ID\_IPV4\_ADDR\_SUBNET dst 192.168.10.0/255.255.255.0 prot 0 port ...OIPSEC(key\_engine): got a queue event IPSEC(spi\_response): getting spi 0x9f068383(2668004227) for SA from 209.168.202.229 to 209.168.201.70 for prot 3 return status is IKMP\_NO\_ERROR ,crypto\_isakmp\_process\_block:src:209.168.202.229 dest:209.168.201.70 spt:500 dpt:500 OAK\_QM exchange :oakley\_process\_quick\_mode OAK\_QM\_AUTH\_AWAIT Phase 2 complete IPSec SAs are created. ISAKMP (0): Creating IPSec SAs ---! inbound SA from 209.168.202.229 to 209.168.201.70 (proxy 172.16.1.1 to 192.168.10.0) has spi 2668004227 and conn\_id 2 and flags 4

(proxy 192.168.10.0 to 172.16.1.1) has spi 3326135849 and conn\_id 1 and flags 4IPSEC ...key\_engine): got a queue event) , :(IPSEC(initialize\_sas ,key eng. msg.) dest= 209.168.201.70, src= 209.168.202.229) ,(dest\_proxy= 192.168.10.0/255.255.255.0/0/0 (type=4 ,(src\_proxy= 172.16.1.1/0.0.0.0/0/0 (type=1 , protocol= ESP, transform= esp-des esp-md5-hmac ,lifedur= 0s and 0kb spi= 0x9f068383(2668004227), conn\_id= 2, keysize= 0, flags= 0x4 , :(IPSEC(initialize\_sas ,key eng. msg.) src= 209.168.201.70, dest= 209.168.202.229) ,(src\_proxy= 192.168.10.0/255.255.255.0/0/0 (type=4 ,(dest\_proxy= 172.16.1.1/0.0.0.0/0/0 (type=1 , protocol= ESP, transform= esp-des esp-md5-hmac ,lifedur= 0s and 0kb spi= 0xc640ce29(3326135849), conn\_id= 1, keysize= 0, flags= 0x4 VPN Peer: IPSEC: Peer ip:209.168.202.229/500 Ref cnt incremented to:2 Total VPN Peers:1 VPN Peer: IPSEC: Peer ip:209.168.202.229/500 Ref cnt incremented to:3 Total VPN Peers:1 return status is IKMP\_NO\_ERROR sv2-5#

#### <u>معلومات ذات صلة</u>

- <u>صفحة دعم IPSec</u>
- مقدمة إلى IPSec
- إنشاء إمكانية اتصال من خلال جدران الحماية التي تدعم تقنية PIX من Cisco
  - <u>مرجع أوامر PIX</u>
  - <u>صفحة دعم PIX</u>
  - <u>طلبات التعليقات (RFCs)</u>
  - <u>الدعم الفني Cisco Systems</u>

ةمجرتاا مذه لوح

تمجرت Cisco تايان تايانق تال نم قعومجم مادختساب دنتسمل اذه Cisco تمجرت ملاعل العامي عيمج يف نيم دختسمل لمعد يوتحم ميدقت لقيرشبل و امك ققيقد نوكت نل قيل قمجرت لضفاً نأ قظعالم يجرُي .قصاخل امهتغلب Cisco ياخت .فرتحم مجرتم اممدقي يتل القيفارت عال قمجرت اعم ل احل اوه يل إ أم اد عوجرل اب يصوُتو تامجرت الاذة ققد نع اهتي لوئسم Systems الما يا إ أم الا عنه يل الان الانتيام الال الانتيال الانت الما